Elkargionline para Autónomos y PYMEs

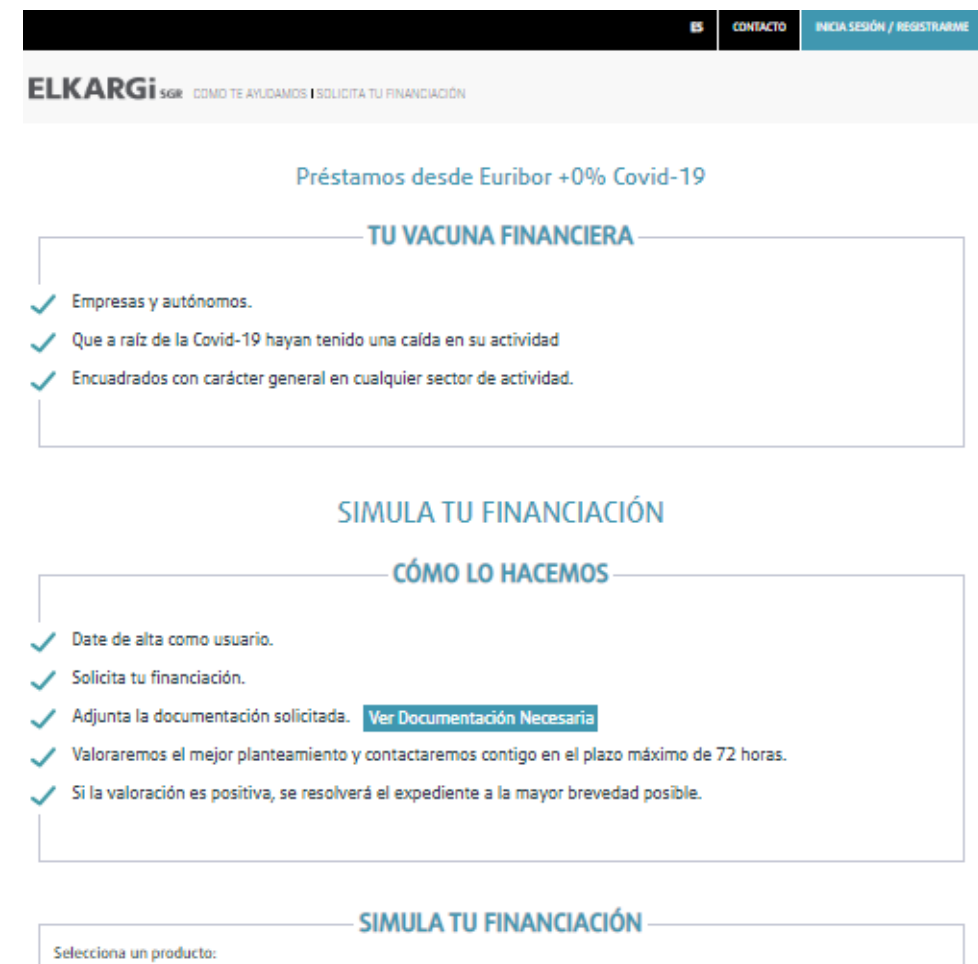

| Selecciona un produc       | to:                                     |                                           |                          |    |  |
|----------------------------|-----------------------------------------|-------------------------------------------|--------------------------|----|--|
| F                          | réstamo Covid-19                        |                                           | Otros Productos          |    |  |
|                            | Ś                                       |                                           | 5                        |    |  |
| Pre                        | éstamo Covid-19 Autónomo                |                                           | Préstamo Covid-19 PYME   |    |  |
| Préstamo Covid-19 A        | lutónomo                                |                                           |                          |    |  |
| Para financiar necesi      | dades de liquidez para paliar los       | s efectos de la crisis sanitaria pr       | rovocada por el COVID-19 |    |  |
| Imp                        | porte                                   | Plazo                                     | Carencia de Principal    |    |  |
| 5.000,0                    | 00 € 😡                                  | 60 meses 😜                                | 12 meses 😡               |    |  |
| •                          |                                         |                                           | •                        | -  |  |
| 5m €                       | 50m € 60                                |                                           | 60 12                    | 12 |  |
|                            |                                         |                                           |                          |    |  |
|                            |                                         |                                           |                          |    |  |
| De forma excepcional, se j | podrán analizar operaciones fuera de lo | is límites de Importe, Plazo y Carencia d | e Principal planteados.  |    |  |
| ¿Te interesa?              |                                         |                                           |                          |    |  |
| Comienza tu oroceso        |                                         |                                           |                          |    |  |
| connenza ta proceso        | de financiación ahora mismo.            |                                           |                          |    |  |

#### Pasos Previos

Es necesara una cuenta de tipo "Usuario".

para la tramitación del alta del Usuario tendremos que registranos, haciendo click en: Si no eres usuario -> registrarme

| NIF        | *                                                              | ×. |
|------------|----------------------------------------------------------------|----|
| Contraseña | *                                                              |    |
|            | Entrar 🔒 Entrar con certificado                                |    |
|            | ¿Has olvidado la contraseña? Soy Usuario de Entidad Financiera |    |
|            | Si aún no eres usuario Registrarme                             |    |
|            |                                                                |    |
|            | on cualquier coster de actividad                               |    |

#### SIMULA TU FINANCIACIÓN

|              | <u> </u>                                                                                   |  |  |  |  |  |
|--------------|--------------------------------------------------------------------------------------------|--|--|--|--|--|
|              | COMO EO HACEMOS                                                                            |  |  |  |  |  |
|              |                                                                                            |  |  |  |  |  |
| $\checkmark$ | Date de alta como usuario.                                                                 |  |  |  |  |  |
| ~            | Solicita tu financiación.                                                                  |  |  |  |  |  |
| ~            | Adjunta la documentación solicitada. Ver Documentación Necesaria                           |  |  |  |  |  |
| ~            | Valoraremos el mejor planteamiento y contactaremos contigo en el plazo máximo de 72 horas. |  |  |  |  |  |
| ~            | Si la valoración es positiva, se resolverá el expediente a la mayor brevedad posible.      |  |  |  |  |  |
|              |                                                                                            |  |  |  |  |  |

#### - SIMULA TU FINANCIACIÓN

| Selecciona un producto:    |                        |
|----------------------------|------------------------|
| Préstamo Covid-19          | Otros Productos        |
|                            |                        |
| Prestamo Covid-19 Autonomo | Prestamo Covid-19 PYME |

Accediendo al enlace nos aparecerá la siguiente pantalla que habrá que cumplimentar con nuestros datos:

| INICIA SESIÓN                                                                  | REGISTRATE                       |
|--------------------------------------------------------------------------------|----------------------------------|
| ra poder solicitar tu aval tienes que est<br>proceso de financiación ya mismo. | ar registrado. Hazlo ahora y com |
| NIF *                                                                          | 0                                |
| Nombre *                                                                       | 0                                |
| Apellidos *                                                                    |                                  |
| Teléfono Móvil *                                                               | 0                                |
| Correo electrónico *<br>El Correo electróni                                    | ico es obligatorio               |
| Confirmar Correo *<br>electrónico                                              |                                  |
| Contraseña * ••••••                                                            | Oebil                            |
| Confirmar *<br>contraseña                                                      | ۲                                |
| He leído v acepto la Política de Privacidad                                    | para el uso del sitio web.       |

Acceso

El Usuario accederá a su cuenta con su NIF y contraseña. Una vez hecho esto, accederá a la pantalla de posición global, donde verá la siguiente información:

| MENÚ            | * ∓      | ELKARGi sgr                         |   |
|-----------------|----------|-------------------------------------|---|
| Begoñe          | ES Beg   | Inicio » Posición Global            |   |
| Posición Global | *        | 🔁 POSICIÓN GLOBAL                   |   |
| Mis Documentos  | B        | BEGOÑE                              | ď |
| ✓ Usuario       | <b>±</b> | NIF:                                | _ |
| ✓ Solicitantes  | *        | Teléfono:  Email:                   | _ |
| ✓ Solicitudes   | (0)      | Última Conexión 19/03/2020 12:30:30 |   |
|                 |          |                                     |   |
|                 |          |                                     |   |

- 1.- Posición global, donde verá un resumen de su usuario web.
- 2.- Datos de usuario, donde podrá:
  - Editar usuario web
  - Cambiar la contraseña de acceso
  - Dar de baja su usuario web

3.- Solicitantes, donde gestionaremos a los distintos solicitantes, donde hay que diferenciar entre usuario web y solicitantes. El usuario web es la persona física que va a gestionar las solicitudes, el solicitante es el titular de la operación que se está solicitando.

En esta opción podremos:

- Ver/Editar solicitantes
- NUEVO SOLICITANTE

| Solicitantes            | * |
|-------------------------|---|
| Ver/Editar Solicitantes |   |
| Nuevo Solicitante       | Œ |

| Datos del Solicitante              |                            |            |   |                       |                        |  |  |
|------------------------------------|----------------------------|------------|---|-----------------------|------------------------|--|--|
| Nombre <sup>4</sup>                | Apellidos <sup>8</sup>     |            |   | Tipo de Empresa       | Fecha Inicio Actividad |  |  |
|                                    |                            |            |   | Selecciona            |                        |  |  |
| Fecha Nacimiento*                  |                            | Sexo       |   | Describe tu Actividad |                        |  |  |
|                                    |                            | Selecciona | • |                       |                        |  |  |
| Nombre Comercial                   |                            |            |   |                       |                        |  |  |
|                                    |                            |            |   |                       |                        |  |  |
| (mail*                             | 0                          | Pägina Web |   |                       |                        |  |  |
|                                    |                            |            |   |                       |                        |  |  |
| Thuo. Fijo                         |                            | The, Mévil |   |                       | 4                      |  |  |
|                                    |                            |            |   | CNAE                  |                        |  |  |
|                                    |                            |            |   | Selecciona            |                        |  |  |
| No hay ningún domicilio registrado |                            |            |   |                       |                        |  |  |
| Solicita Tu Financiación           | C Solicita Tu Financiación |            |   |                       |                        |  |  |

- 4.- Solicitudes, zona donde gestionar las solicitudes web:
  - Solicita tu aval. Para solicitar una nueva operación
  - LISTA DE SOLICITUDES CREADAS
  - Línea AV Contratadas. Listado de todos los avales técnicos que tiene y ha tenido la empresa y/o autónomo que es usuario

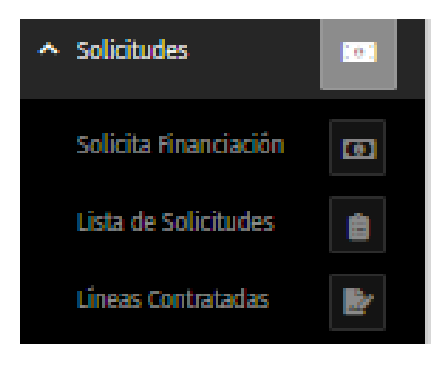

#### Tramitación de solicitudes

Para la solicitud de un aval seleccionaremos un solicitante dado de alta anteriormente o podremos crear un nuevo solicitante desde la Misma pantalla desde la que realizamos la solicitud, tal y como se puede observar en la imagen inferior. También podremos ver y dar de alta a los solicitantes desde las distintas opciones del menú Solicitantes:

| Indica el Solicitante<br>Solicitar Financiación para |                   |   | 0           |
|------------------------------------------------------|-------------------|---|-------------|
| A Solicitante Existente L+ Nuevo Autónomo/Empresa    |                   |   |             |
| Solicitar Financiación para un solicitante e         | xistente          |   | :2:         |
|                                                      | Autónomo/Empresa* | 0 |             |
|                                                      | Selecciona        | • |             |
|                                                      |                   |   | Continuar 📀 |
|                                                      |                   |   |             |
|                                                      |                   |   |             |

Una vez seleccionamos el solicitante, rellenaremos los datos correspondientes a la solicitud a través de diferentes pantallas. Datos de Localización (información de la vía, etc.) Datos de la Actividad, Datos de Financiación (producto, importe, plazo, carencia, ...) y finalmente los datos adicionales (empleo, plazos, información adicional...).

Para pymes:

| Solicita Tu Financiación<br>Datos Financiación                                                                                           |                         | Paso 4 de 5           |  |  |  |  |
|----------------------------------------------------------------------------------------------------|-------------------------|-----------------------|--|--|--|--|
| Finalidad*                                                                                                    |                         | 0                     |  |  |  |  |
| SELECCIONA UN PRODUCTO PARA PYMES:                                                                                                    |                         |                       |  |  |  |  |
| Préstamo Covid-19 Otros Productos                                                                                                    |                         |                       |  |  |  |  |
|                                                                                                    | Préstamo Covid-19 PriME |                       |  |  |  |  |
| P <b>réstamo Covid-19 PYME</b><br>Para financiar necesidades de liquidez para paliar los efectos de la crisis sanitaria provocada por el | COVID-19                |                       |  |  |  |  |
| Importe                                                                                                    | Plazo                   | Carencia de Principal |  |  |  |  |
| 100.000.00 € 😧                                                                                                    | 60 r                    | neses 🖓 12 meses 🖓    |  |  |  |  |
| 50m € 1M €                                                                                                    | 60                      | 60 12 12              |  |  |  |  |
| De forma exerpcional, se podrán analizar operaciones fuera de los limites de Importo, Plato y Carencia de Principal plantado             | и.                      |                       |  |  |  |  |
| Anterior × Salir                                                                                                    |                         | Siguente <b>O</b>     |  |  |  |  |

Para autónomos:

| Datos Financiación                                                                                                    |                                                    |                |                                                                                                    |                          | Denne ( de f |
|----------------------------------------------------------------------------------------------------|----------------------------------------------------|----------------|----------------------------------------------------------------------------------------------------|--------------------------|--------------|
|                                                                                                    |                                                    |                |                                                                                                    |                          | Paso 4 de s  |
| inalidad*                                                                                                    |                                                    |                |                                                                                                    |                          | 0            |
|                                                                                                    |                                                    |                |                                                                                                    |                          |              |
|                                                                                                    |                                                    |                |                                                                                                    |                          |              |
| SELECCIONA UN PRODUCTO PARA AUTÔNOMOS:                                                                                                    |                                                    |                |                                                                                                    |                          |              |
|                                                                                                    |                                                    |                |                                                                                                    |                          |              |
|                                                                                                    | XX.                                                |                |                                                                                                    |                          |              |
| Prést                                                                                                    | tamo Covid-19                                      |                |                                                                                                    | Otros Productos          |              |
|                                                                                                    |                                                    |                | _                                                                                                    |                          |              |
|                                                                                                    |                                                    |                |                                                                                                    |                          |              |
|                                                                                                    |                                                    | Dréstano Covid | 10 Autónomo                                                                                                    |                          |              |
|                                                                                                    |                                                    | Prestano Covid | 19 Autonomo                                                                                                    |                          |              |
| Préstamo Covid-19 Autónomo                                                                                                    |                                                    |                |                                                                                                    |                          |              |
| Para financiar necesidades de líquidez para pallar los efectos de la c                                                                                                    | crisis sanitaria provocada por e                   | COMP-19        |                                                                                                    |                          |              |
| Importe                                                                                                    |                                                    | Pla            | zo                                                                                                    | Carencia de Principal    |              |
| 5.000,00                                                                                                    | € 🕜                                                | 60             | meses 💡                                                                                                    | 12                       | meses 💡      |
|                                                                                                    |                                                    |                |                                                                                                    |                          |              |
| 511 \$                                                                                                    | 5011 4                                             | 80             | 60                                                                                                    | 12                       | 12           |
|                                                                                                    |                                                    |                |                                                                                                    |                          |              |
|                                                                                                    |                                                    |                |                                                                                                    |                          |              |
| olicita Tu Financiación<br>tos Adicionales                                                                                                    |                                                    |                |                                                                                                    |                          | Paso 5       |
| olicita Tu Financiación<br>tos Adicionales<br>veos filos:*                                                                                                    | Empleos temporales:*                               |                | Información adicional*                                                                                                    | sue ronsideres paleante  | Paso 5       |
| olicita Tu Financiación<br>tos Adicionales<br>slees filos:*                                                                                                    | Empleos temporales:*                               |                | Información adicional <sup>14</sup><br>En este campo puedes indicarnos ora información c                                                                                                    | ue consideres relevante. | Paso 5       |
| blicita Tu Financiación<br>tos Adicionales<br>secor fijos:*<br>ación del local*                                                                                                    | Empleos temporales:*                               |                | Información adicional <sup>4</sup><br>En este canyo puedes indicanos otra información c                                                                                                    | ue consideres relevante. | Paso !       |
| blicita Tu Financiación<br>los Adicionales<br>leos filos:*<br>ación del local*<br>leocona                                                                                                    | Empleos temporales:*                               |                | Información adicional <sup>4</sup><br>En este canpo puedes indicanos otra información c                                                                                                    | µe consideres relevanta. | Paso !       |
| blicita Tu Financiación<br>tos Adicionales<br>eleos fijos:*<br>ación del local*<br>eleosona<br>o medio de pago a proveedores*                                                                                                    | Empleos temporales;*<br>Plazo medio de cobro a cli | • •            | Información adicional <sup>4</sup><br>En este campo puedes indicanos otra información c                                                                                                    | µe consideres relevante. | Paso 5       |
| blicita Tu Financiación<br>tos Adicionales<br>selen fijos:*<br>ación del local*<br>secona<br>to medio de pago a proveedores*<br>dias                                                                                                    | Empleos temporales:*                               | entes*<br>dias | Información adicional <sup>14</sup><br>En este campo puedes indicanos otra información c                                                                                                    | pe consideres relevante. | Paso 1       |
| blicita Tu Financiación<br>tos Adicionales<br>elecentinos*<br>ación del local*<br>elecona<br>to medio de pago a proveedores*<br>dias<br>dad preferente*                                                                                                    | Empleos temporales:*                               | entes*<br>dias | Información adicional*<br>En este campo puedes indicarnos otra información o                                                                                                    | pe consideres relevante. | Paso 1       |
| blicita Tu Financiación<br>tos Adicionales<br>sees fijos:*<br>ación del local*<br>secona<br>to medio de pago a proveedores*<br>dias<br>dad preferente*<br>secciona<br>praction Entity Entity English Entity Entity Enti | Empleos temporales:*                               | entes*<br>dias | Información adicional*<br>En este campo puedes indicarnos otra información o                                                                                                    | pe consideres relevante. | Paso         |
| Ilicita Tu Financiación<br>os Adicionales<br>leos filos:*<br>ecóin del local*<br>lecciona<br>o medio de pago a proveedores*<br>dias<br>dad preferente*<br>lecciona<br>mación Entidad Financiera                                                                                                    | Empleos temporales:*                               | entes*<br>diss | Información adicional*<br>En este campo puedes indicarnos otra información o<br>constructiva de la construcción de la construcción de | ue consideres relevante. | Paso         |
| DIIcita Tu Financiación<br>tos Adicionales<br>pleos fijos:*<br>sación del local*<br>elecciona<br>tos medio de pago a proveedores*<br>dias<br>idad preferente*<br>elecciona<br>urmación Entidad Financiera                                                                                                    | Plazo medio de cobro a cli                         | entes*<br>dias | Información adicional*<br>En este campo puedes indicanes era información el<br>cano esta a lagún gestor?<br>No conocco a ningún gestor comercial<br>No poseo bienes inmuebles                                                                                                    | ue consideres relevante. | Paso         |

Una vez finalizados todos los pasos, nuestra solicitud quedará registrada, y la podremos consultar a través de la Lista de Solicitudes, a través de la cual podremos adjuntar la documentación correspondiente y necesaria.

| HE USTA DE SOUCTUDES |            |                     |            |         |              |            |
|----------------------|------------|---------------------|------------|---------|--------------|------------|
| Solicitud            | Fecha      | Producto            | Importe    | Titular | Estado       | Documentos |
| 98060003764          | 19/03/2020 | Préstamo Circulante | 100.000,00 | TALLER  | Incompleta 🕢 | 0          |

Datos y documentación de una solicitud

A través de la Lista de Solicitudes (menú Solicitudes) localizaremos la solicitud sobre la que queremos operar. Haremos click encima de la solicitud y nos llevará a otra pantalla.

En la parte superior veremos varias pestañas en las que podremos visualizar los diferentes datos que hemos añadido en la solicitud.

| 350LICITUD: 980500003754                                                  |                                                                                          |
|---------------------------------------------------------------------------|------------------------------------------------------------------------------------------|
| Datos Solichud & Intervinientes % Condiciones Bournentos Requeridos I Log |                                                                                          |
| Fecha Solobut. 19/03/2020<br>NF:                                          | £stado                                                                                   |
| Titular: TALLER<br>Reconnectations- R                                     | incompieta 😜                                                                             |
| Producto: Pristane Groulante<br>Frailâde covid                            | Fecha Resposats SGR: Pendiente de revisión<br>Fecha Descarga SGR: Pendiente de descargar |
| Importe: 100.000,000<br>Plazo: 60 Meses                                   |                                                                                          |
| Entidad preferente: BANKOA                                                |                                                                                          |
| Shaadah Local Alquiler<br>Maa Page Provedoree: 30 Dias                    |                                                                                          |
| Plaso Cobio Claintes 30 Diss<br>Información addonal -                     |                                                                                          |
| O voter                                                                   | timinar Solicitad                                                                        |

En la pestaña Documentos Requeridos, deberemos adjuntar los documentos necesarios para la solicitud del Aval. Es importante realizar este segundo paso, y adjuntar los documentos necesarios para la correcta tramitación de la solicitud por parte de Elkargi.

Nos indicará de manera clara la documentación aportada, y la que aún tenemos pendiente.

Para pymes:

| 3 SOLICITUD: 98060003809                                                                                      |   |
|----------------------------------------------------------------------------------------------------|---|
| 🖲 Datos Solicitud 🎿 Intervinientes 🖩 Documentos Requeridos 🛛 🖬 Log                                            |   |
| DNI Representante                                                                                             |   |
| 🔞 Memoria Explicativa. Justificación de solicitud.                                                            |   |
| 🔞 Auditorías Contables de los dos últimos años (3 ejercicios), si la hubiera. 😯                               |   |
| 🔞 Balance y Cuenta de Explotación a tres dígitos de los dos últimos años (3 ejercicios) y del año en curso. ၇ |   |
| 🔞 Fotocopia de los 2 últimos años del Impuesto de Sociedades. 🥢                                               |   |
| Pool Bancario.      O                                                                                         |   |
| Autorización CIRBE. Sociedades.                                                                               |   |
| 0 Documento CIF.                                                                                              |   |
| C Documentación Opcional Solicitud                                                                            |   |
| Si lo deseas puedes añadir documentación adicional para completar la información:                             |   |
| Selecciona Documentos Opcionales                                                                              | • |
|                                                                                                    |   |
| O Volver                                                                                                    |   |

#### Para autónomos:

| O Detos Solicitud   & Intervinientes   X Condiciones   B Documentos Repueridos   X Log                        |   |
|----------------------------------------------------------------------------------------------------|---|
| DNI interviniente.                                                                                            |   |
| Memoria Explicativa. Justificación de solicitud.                                                              | • |
| 🔞 Auditorías Contables de los dos últimos años (3 ejercicios), si la hubiera. 🕡                               | • |
| 🔞 Balance y Cuenta de Explotación a tres dígitos de los dos últimos años (3 ejercicios) y del año en curso. 🕢 | • |
| 🔞 Fotocopia de los 2 últimos años del Impuesto de Sociedades. 📀                                               |   |
| 🔞 Pool Bancario. 🕢                                                                                            |   |
| 🔞 Autorización CIRBE. Sociedades.                                                                             | • |
| C Documentación Opcional Solicitud                                                                            |   |
| Si lo deseas puedes añadir documentación adicional para completar la información:                             |   |
| Selectiona Documentor Opcionales                                                                              | * |
|                                                                                                    |   |